### 2023.08.07版

# 4K対応STB ソフトウェアバージョンアップ手順書

ダウンロード、バージョンアップ作業に必要な時間は60分程度です

# ソフトウェアのバージョンを確認する

# ソフトウェアバージョンの確認

①STBの電源をオンにする

②リモコンの「メニュー」ボタンを押す

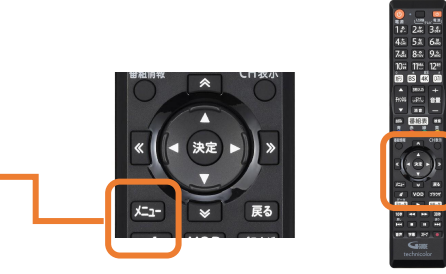

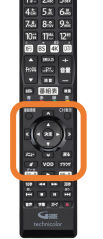

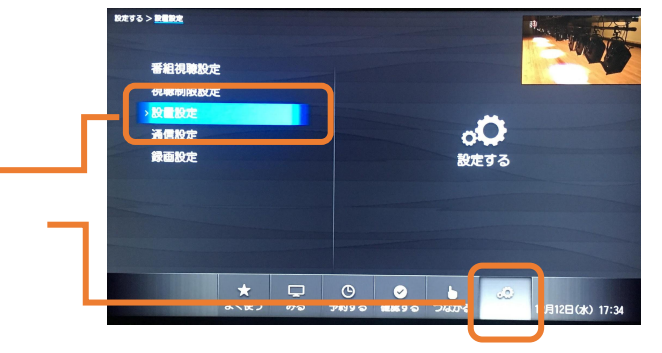

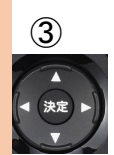

リモコンの矢印ボタンを操作し、 「設定する」の中の「設置設定」を 選択して「決定」ボタンを押す

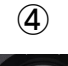

決定

「設置設定」画面が表示されたら ▽矢印ボタンを複数回押すと、 右の画面になるので「ソフトウェア バージョン情報」を選択して「決定」 ボタンを押す

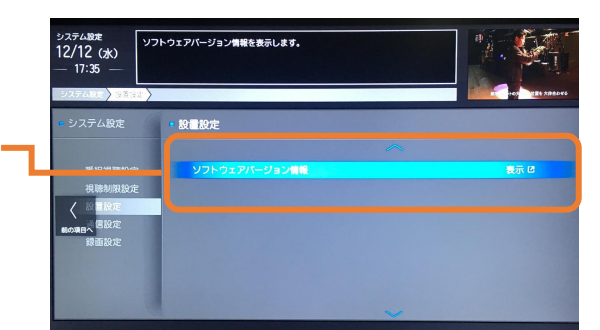

⑤「ソフトウェアバージョン情報」が 「Version: 34-2.09」以外 になっていることを確認する

「Version: 34-2.09」になっている場合は 既にバージョンアップ済みとなっております。 以下の操作の必要はございません。

⑥リモコンの「戻る」ボタンを複数回押すと、 通常の放送画面に戻ります

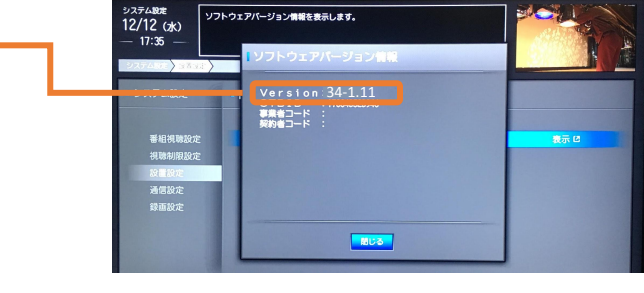

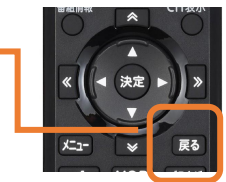

## ソフトウェアダウンロード、パージョンアップ

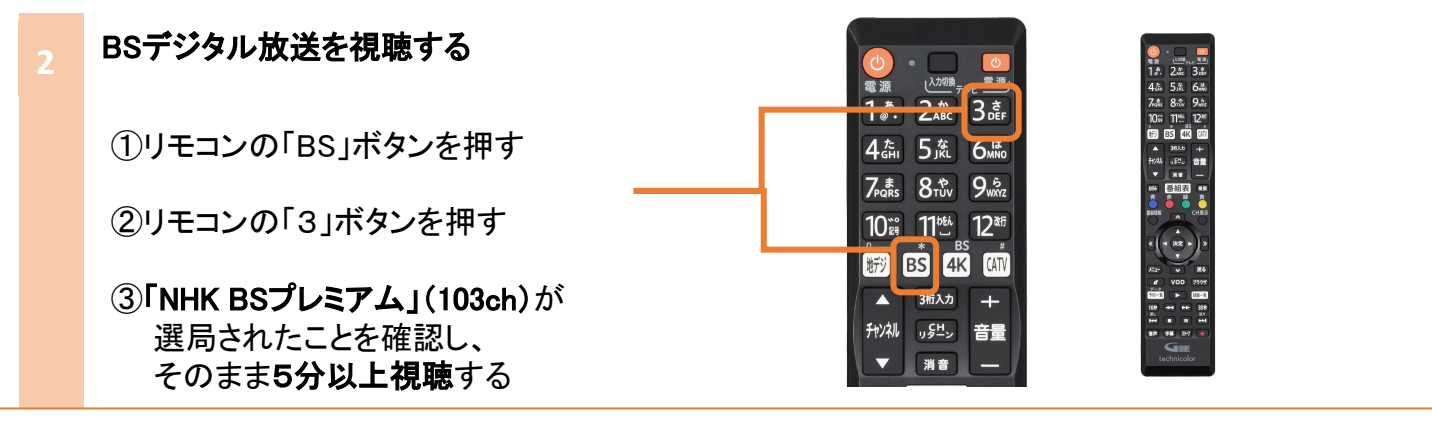

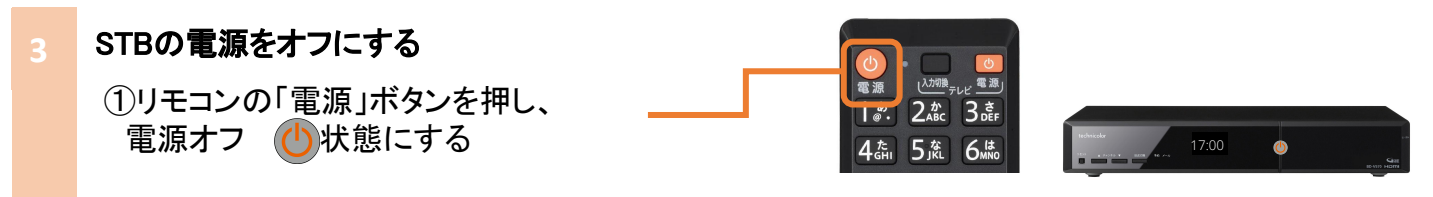

### ソフトウェアのダウンロード とバージョンアップ

ダウンロードが自動的に始まり、 開始するとSTBのディスプレイ部の表示が 以下の様に変化します。

①『 』消灯
 ②『 BOOT 』
 ③『 一 』点滅
 ④『 』消灯
 ⑤『 BOOT 』
 ⑥『 12:00 』時計表示

バージョンアップが終了すると、 ディスプレイ部は時計表示になります。

※ダウンロードとバージョンアップには、約 60分程度かかります。また、システム構成 によってダウンロードに要する時間は異な ります。

# ① 「「」」」」 ② BOO ③ 「」」 60分程度 ④ 「」」 1分程度 ⑤ BOO ① 「分程度

# ! ご注意事項

- ・電源をオフにしてもダウンロードが開始されない場合は、2の手順から再度お試しください。
- ・150分以内に録画/視聴予約がある場合はダウンロードは開始されません。
- ・ダウンロード実行中に電源オンすると、ダウンロードが中断されます。
- ・ダウンロードが中断されても再度電源をオフにすると、ダウンロードが開始されます。

ソフトウェアバージョンの確認

②リモコンの「メニュー」ボタンを押す

①STBの電源をオンにする

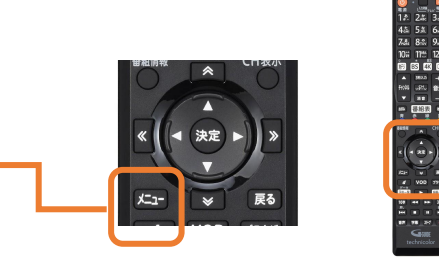

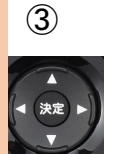

リモコンの矢印ボタンを操作し、 「設定する」の中の「設置設定」を 選択して「決定」ボタンを押す

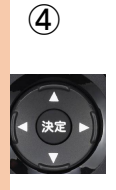

「設置設定」画面が表示されたら マ矢印ボタンを複数回押すと、 右の画面になるので「ソフトウェア バージョン情報」を選択して「決定」 ボタンを押す

⑤「ソフトウェアバージョン情報」が
 「Version: 34-2.09」になっていること
 を確認する

「Version:34-2.09」になっていない場合は バージョンアップが完了しておりません。 再度2ページの操作をお試しください。

⑥リモコンの「戻る」ボタンを複数回押すと、 通常の放送画面に戻ります

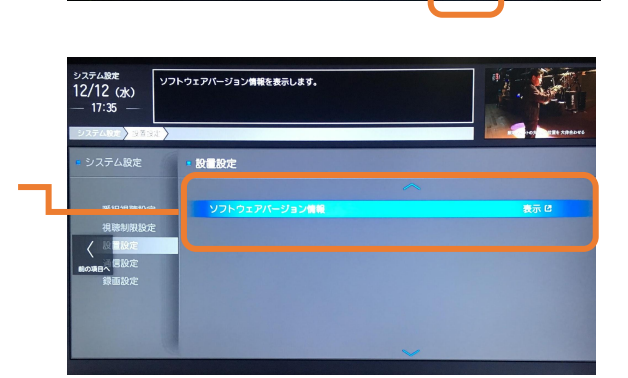

\* 🖵 🙂 🖌

。 設定する

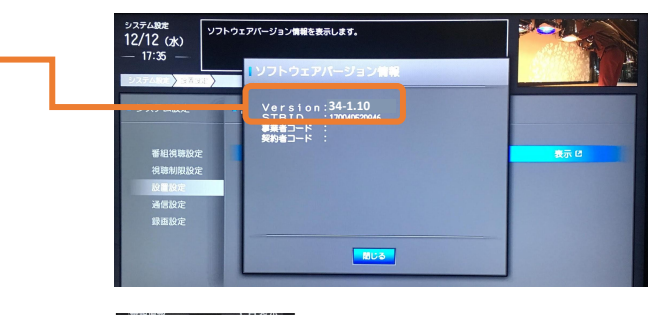

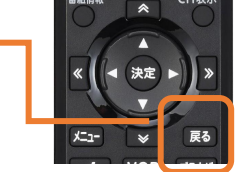

ソフトウェアバージョンアップに ご協力をいただきありがとうございました

# 万一STBの操作ができなくなった場合は

万一STBが操作不能になったり、映像が出なくなった場合は、下記の「リセット」の操作をお試しいただきますようお願い申し上げます。

### リセットの操作方法

- ① STB本体の一番左側の「リセット」ボタンを押します
- しばらくするとディスプレイ部の表示が「BOOT」に変わり、
   その後時刻表示になります
- ③ リモコンまたは本体の電源ボタンを押すと、STBが起動します

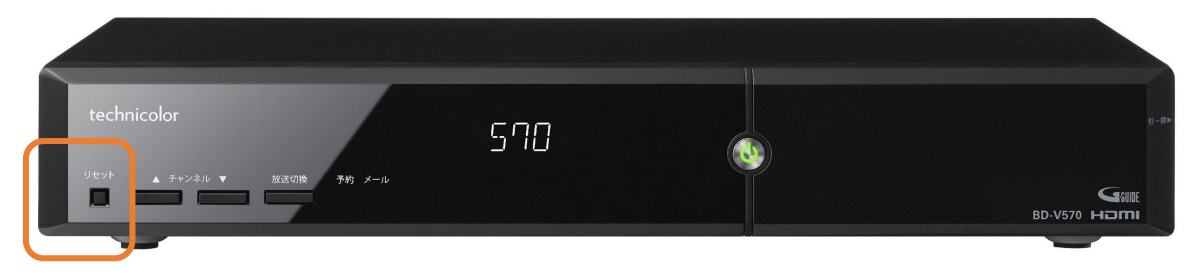

ホームページ:https://www.tst.ne.jp/